**SV:** Läs dessa instruktioner före installationen påbörjas och lämna den vidare till brukaren av anläggningen.

#### VARNING

- Överstig ej maximal längd vid sammankoppling

 Använd inte produkten i högre IP-klassat område än specificerat
 Kontrollera regelbundet kabel och ljuslist och övriga delar så att inte skada uppstått. Produkten skall ej användas om någon del är skadad.

**NO:** Les disse instruksjonene før du starter installeringen, og gi den deretter videre til anleggets bruker.

#### ADVARSEL

- Ikke overskrid maksimumslengden ved tilkobling av flere LED-skinner

- Ikke bruk produktet i et høyere IP-klassifisert område enn angitt

- Kontroller regelmessig kabelen og LED-skinnen og andre deler slik at det ikke har oppstått skade. Produktet må ikke brukes hvis noen del er skadet.

#### Korrekt avfallshantering av produkt

Denna märkning anger att produkten inte får slängas i hushållssoporna inom EU. För att förhindra att människors hälsa eller miljön tar skada av okontrollerad avfallshantering bör du återvinna produkten på ett ansvarsfullt sätt för att bidra till att materialet återvinns. När du ska återvinna den använda enheten kan du lämna den vid en återvinningsanläggning eller i vissa fall lämna in den där du köpte den. Vissa butiker kan ta emot produkten för säker återvinning.

#### Korrekt avhending av produktet

Denne merkingen angir at produktet ikke skal kastes sammen med vanlig husholdningsavfall i EU. For å unngå mulig skade på miljøet eller menneskers helse på grunn av ukontrollert avfallshåndtering bør du sørge for at produktet gjenvinnes på en ansvarsfull måte. På den måten bidrar du til bærekraftig gjenbruk av materielle ressurser. Ta med den brukte enheten til en gjenvinningsstasjon, eller kontakt forhandleren der du kjøpte produktet. De kan ta imot produktet for miljøvennlig og sikker gjenvinning

#### Tämän tuotteen asianmukainen hävittäminen

Tämä merkki tarkoittaa, ettei tätä tuotetta saa hävittää talousjätteen mukana koko EU:n alueella. Kierrätä tuote vastuullisesti, jotta kontrolloimattomasta jätteen käsittelystä ihmisen terveydelle aiheutuvat haitat tai ympäristöhaitat voidaan välttää. Samalla edistät myös kestävää materiaalien uusiokäyttöä. Jos haluat palauttaa ostamasi käytetyn laitteen, käytä palautus- ja keräysjärjestelmää tai ota yhteys siihen jälleenmyyjään, jolta tuote on ostettu. Jälleenmyyjä voi toimittaa tuotteen ympäristön kannalta turvalliseen kierrätykseen.

#### Bortskaffelse:

Elektriske produkter må indenfor EU ikke bortskaffes sammen med husholdningsaffald. Elektrisk produkter skal bortskaffes særskilt gennem kommunale indsamlingssteder

#### **Correct Disposal of this product**

This marking indicates that this product should not be disposed with other household wastes throughout the EU. To prevent possible harm to the environment or human health from uncontrolled waste disposal, recycle it responsibly to promote the sustainable reuse of material resources. To return your used device, please use the return and collection systems or contact the retailer where the product was purchased. They can take this product for environmental safe recycling.

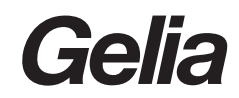

**FI:** Lue ohjeet tarkkaan läpi ennen asennuksen aloittamista ja säilytä ohjeet.

#### VAROITUS

- Älä koskaan ylitä maksimipituutta tai muuntajan tehoa liittäessäsi valonauhoja yhteen.

- Älä koskaan käytä tuotetta ympäristössä, joka ei ole IP-luokituksen mukainen.

- Tarkasta tuotteen kunto säännöllisesti mahdollisten vaurioiden tai kulumien varalta. Lopeta tuotteen käyttäminen heti, mikäli havaitset tuotteessa vaurioita tai kulumia.

**DK:** Læs denne vejledning omhyggeligt inden installation, og gem den til senere brug.

#### ADVARSEL

- Overskrid ikke maksimum længden ved tilslutning af flere LED-skinner

- Anvend ikke i et område med højere IP klasse end angivet

- Kontroller løbende ledning, LED-skinne og andre dele for beskadigelser. Anvend ikke produktet, hvis en eller flere dele er beskadiget.

**GB:** Read these instructions carefully before commencing installation and retain for future reference.

#### WARNING

- Do not exceed the maximum length when connecting multiple LED rails

- Do not use the product in a higher IP rated range than specified
- Regularly check the cable and LED rail and other parts so that no damage has occurred. The product should not be used if any part is damaged.

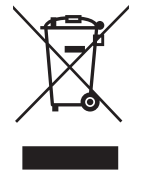

| User instructions                                                |     |
|------------------------------------------------------------------|-----|
| Användarmanual / Brukerinstruksjoner / Käyttöohjeet / Brugermanu | lal |

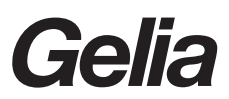

| Article number | Name  | Voltage | Output | Model        | EAN           |
|----------------|-------|---------|--------|--------------|---------------|
| 4075047551     | Fejan | DC 24 V | 192 W  | IN36_2021_01 | 7318270052630 |

## 1. Nedladdning av app:

Sök efter och ladda ner "Smart life - Smart living" från någon av de stora app-butikerna eller skanna QR-koden nedan för att ladda ner appen.

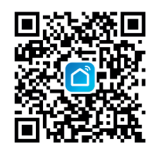

- Registrering/inloggning/återställning av lösenord Om du inte har ett app-konto, måste du välja att registrera dig eller logga in med en autentiseringskod. Registreringsprocessen beskrivs på denna och nästföljande sida.
   1) Klicka på "Sign Up" för att komma till policysidan för Smart Life.
  - Klicka på "Agree" för att gå vidare till registreringssidan.

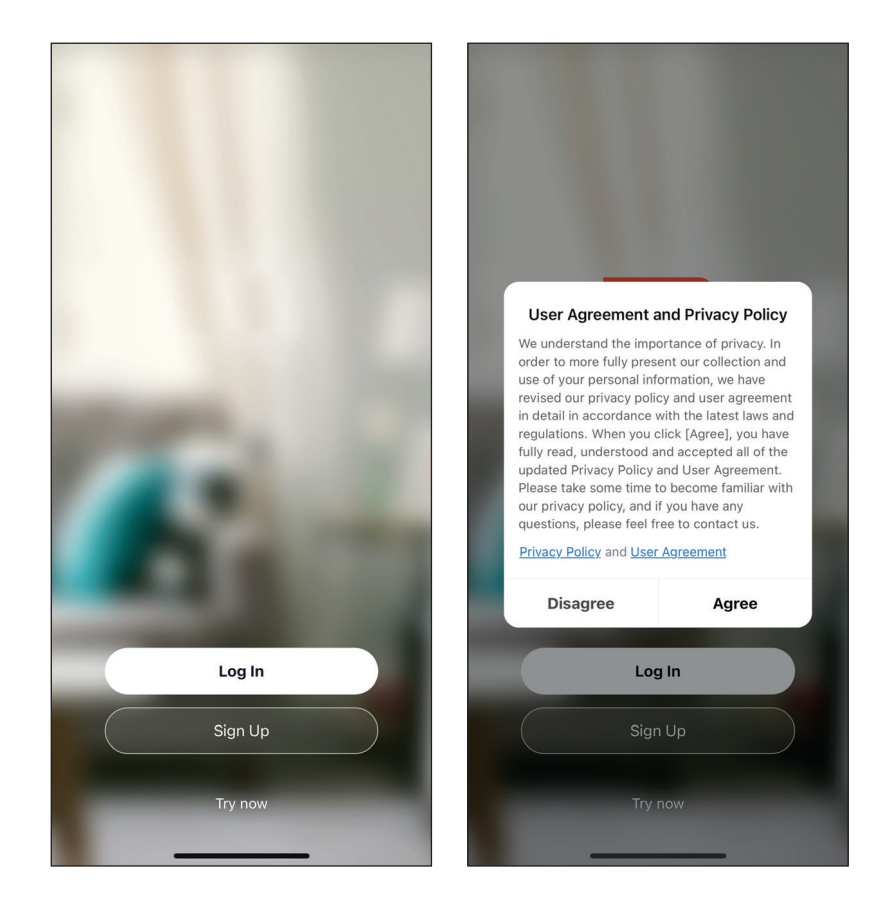

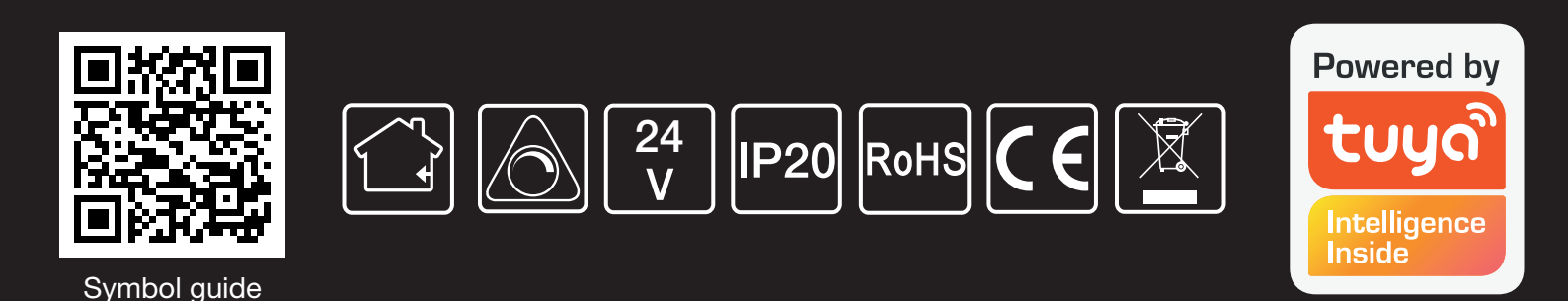

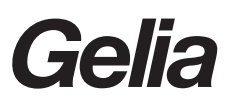

- 2) Systemet kommer att identifiera det land/område du befinner dig i automatiskt, eller så kan du välja ett land/område manuellt. Ange ditt mobiltelefonnummer eller din e-postadress och klicka på "Get authentication code", enligt vad som visas i fig. 1.
  - Ange den autentiseringskod du fått.
    Ange sedan lösnordet och klicka på "Done" för att slutföra registreringen.

|   | 14:36                              | .ıl ≎ ■   | 14:37               |                           | "II 🕹 💽               |   | 14:08                                        | 🖬 🛛 5G 🔳  |
|---|------------------------------------|-----------|---------------------|---------------------------|-----------------------|---|----------------------------------------------|-----------|
| < |                                    |           | <                   |                           |                       | < |                                              |           |
|   | Register                           |           | Ente                | r Verification (          | Code                  |   | Set Password                                 |           |
|   | China                              | >         |                     |                           |                       |   | Password                                     |           |
|   | Mobile Number/Email                |           |                     |                           |                       |   | Use 6-20 characters with a mix of letters an | d numbers |
|   |                                    |           | Verificatio         | n code has been sent to v | ur mobile             |   |                                              |           |
|   |                                    |           | phone:              | Resend (5                 | ls)                   |   |                                              |           |
|   | I Agree User Agreement and Private | cy Policy | Didn't ge           | t a code?                 |                       |   |                                              |           |
|   |                                    |           |                     |                           |                       |   |                                              |           |
|   |                                    |           |                     |                           |                       |   |                                              |           |
|   |                                    |           |                     |                           |                       |   |                                              |           |
|   |                                    |           | 1                   | 2                         | 3<br>Def              |   |                                              |           |
|   |                                    |           | 4<br><sub>бні</sub> | 5<br>JKL                  | 6<br><sup>м N O</sup> |   |                                              |           |
|   |                                    |           | 7<br>PORS           | 8<br>TUV                  | 9<br>wxyz             |   |                                              |           |
|   |                                    |           |                     | 0                         | $\langle X \rangle$   |   |                                              |           |
|   |                                    |           |                     |                           |                       |   |                                              |           |
|   |                                    |           |                     |                           | -                     |   |                                              | _         |

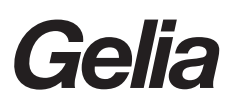

...| 🗢 🔲

3. Klicka på "Add Device" eller "+" i det övre högra hörnet av appens startsida för att öppna sidan "Add Device", fortsätt sedan till nästa steg i bilderna nedan för att ansluta enheten.

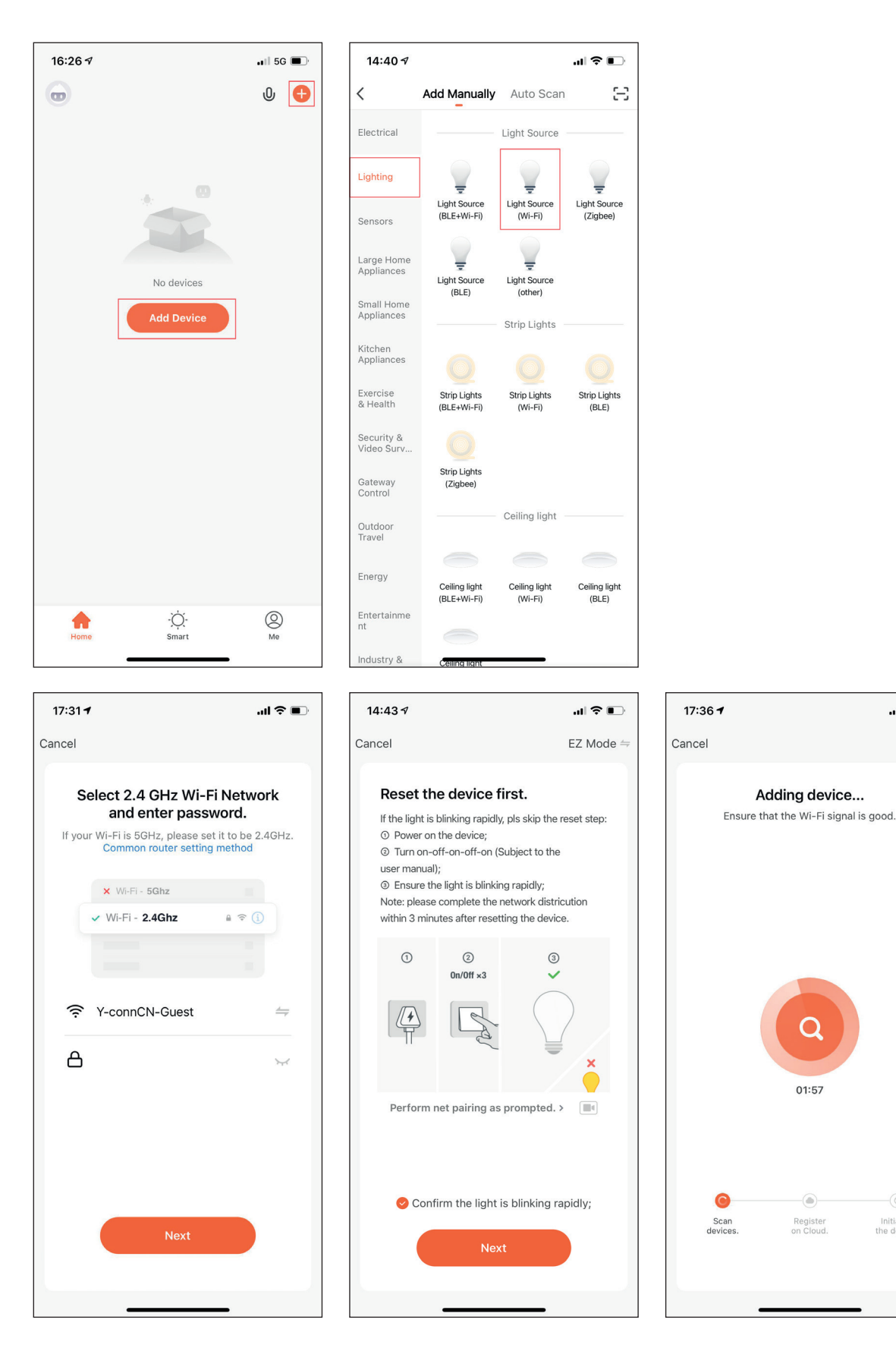

## 4. Användning

1) När konfigureringen av enheterna har slutförts, kommer den smarta enheten att visas på startsidan. Klicka för att öppna kontrollpanelen för smarta enheter.

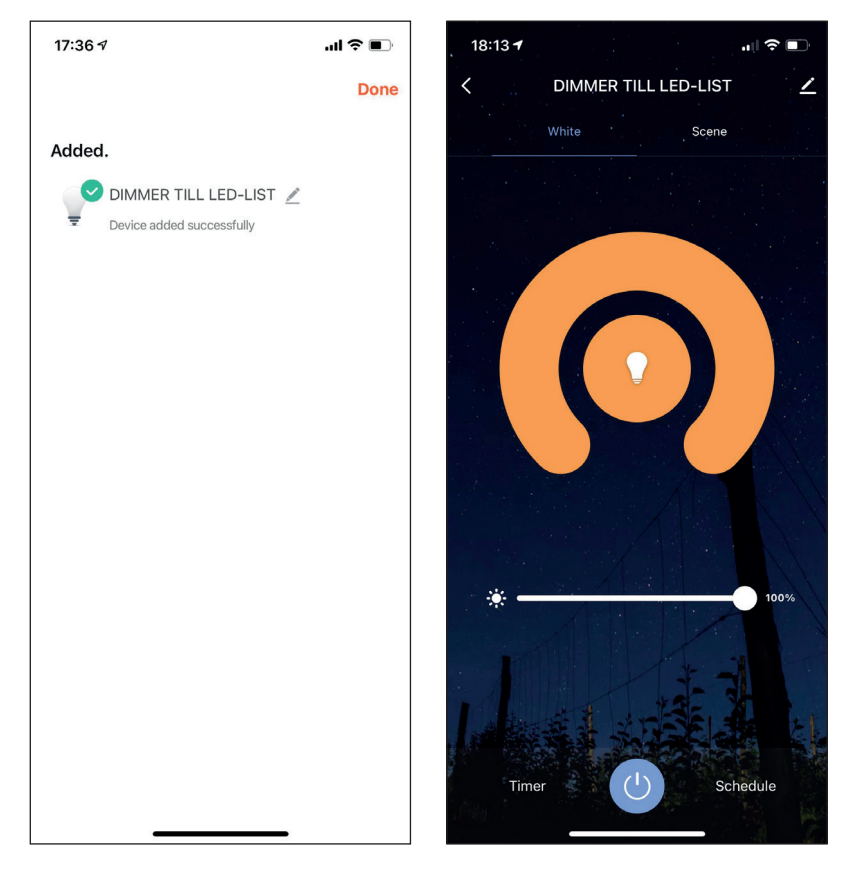

2) Klicka på Z i det övre högra hörnet av kontrollpanelen för att hantera individuella enheter.

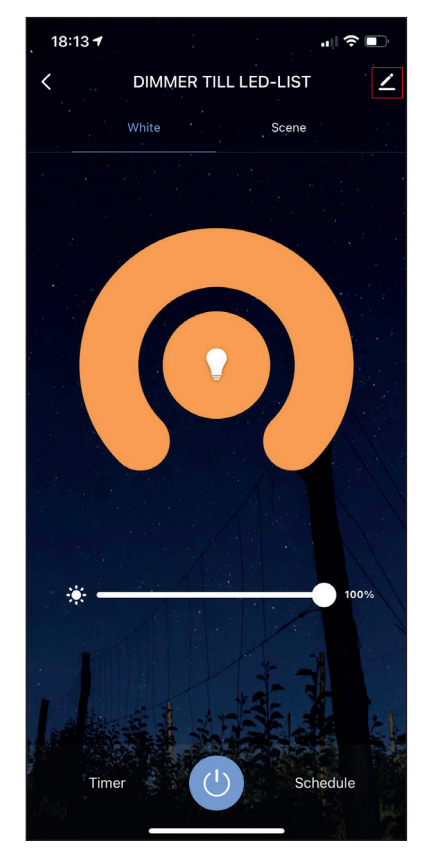

| 18:29 🕫                     | 奈 ■           |
|-----------------------------|---------------|
| <                           |               |
| DIMMER TILL LED-LIST        | <u>∠</u> >    |
| Device Information          | >             |
| Tap-to-Run and Automation   | >             |
| Third-party Control         |               |
| <b>O</b> •:                 |               |
| Alexa Google<br>Assistant   |               |
| Device Offline Notification |               |
| Offline Notification        | $\bigcirc$    |
| Others                      |               |
| Share Device                | >             |
| Create Group                | >             |
| FAQ & Feedback              | >             |
| Add to Home Screen          | >             |
| Check Device Network        | Check Now $>$ |

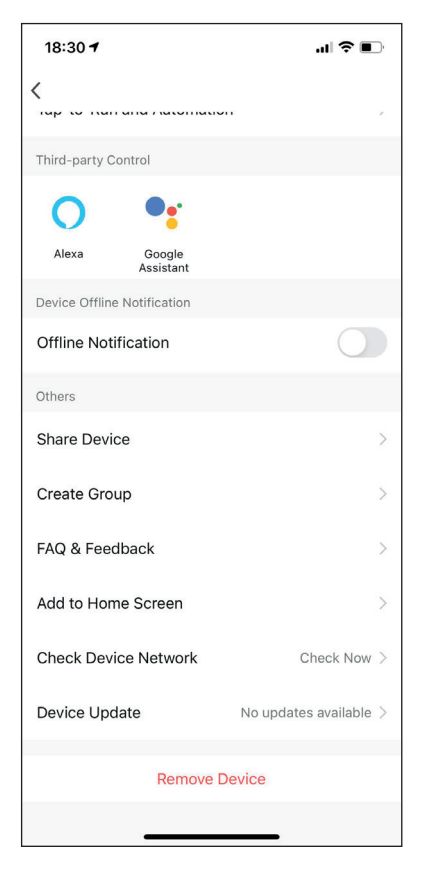

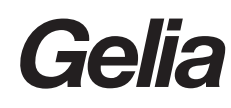

## Brukerinstruksjoner

 Last ned appen: Søk etter og last ned "Smart life - Smart living" fra kjente appmarkeder, eller skanne QR-koden nedenfor for å laste ned appen.

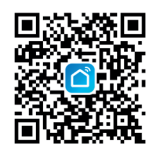

 Registrering / innlogging / tilbakestilling av passord Dersom du ikke har en appkonto, kan du velge å registrere deg eller logge inn med autentiseringskoden. Registreringsprosessen beskrives på denne siden og den neste.
 1) Klikk på "Sign Up" for å gå til Smart Lifes side for personvernpraksis. Klikk på "Agree" for å gå videre til registreringssiden.

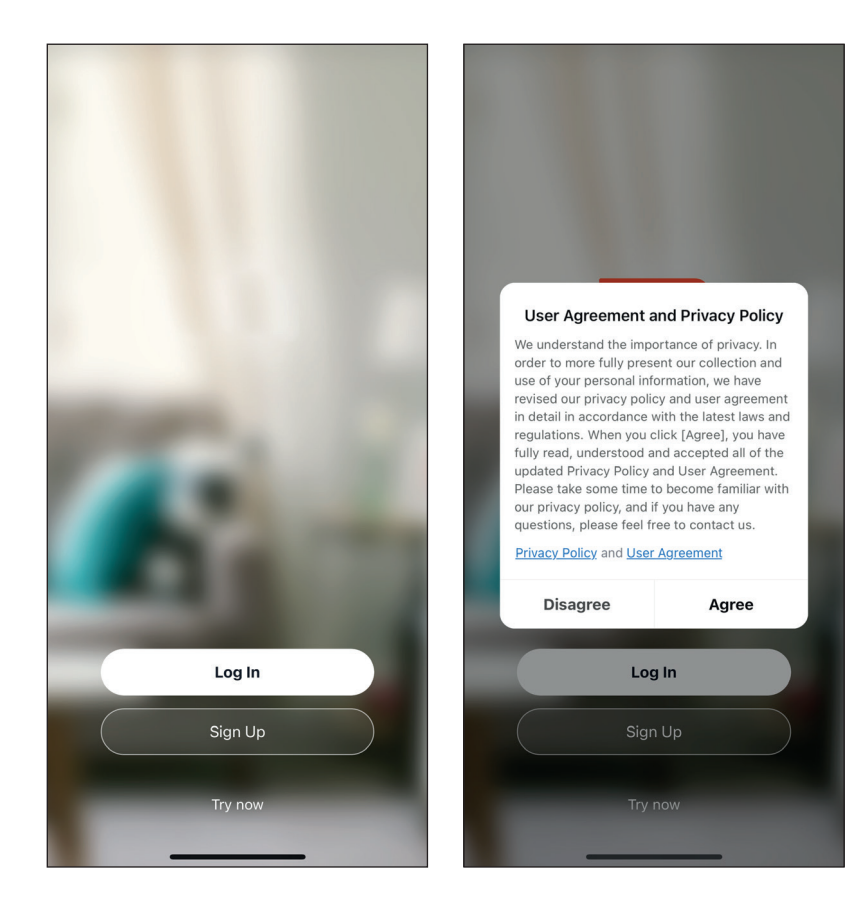

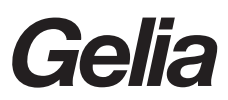

- 2) Systemet vil automatisk identifisere landet/regionen du er i, eller du kan velge å velge land/region manuelt. Oppgi mobiltelefonummeret eller e-posten din, og klikk på "Get authentication code", som vist i fig. 1.
  - 3) Oppgi autentiseringskoden du mottok. Oppgi deretter passordet og klikk på "Done" for å fullføre registreringen.

| 14:36                        | I <b>? I</b> ) | 14:37                      |                                            | .ul 🗢 📭          | 14:08                                    | <b>. . . . . . .</b>       |
|------------------------------|----------------|----------------------------|--------------------------------------------|------------------|------------------------------------------|----------------------------|
| <                            |                | <                          |                                            |                  | <                                        |                            |
| Register                     |                | Enter Ve                   | erification (                              | Code             | Set Passwo                               | rd                         |
| China<br>Mobile Number/Email | >              |                            |                                            |                  | Password<br>Use 6-20 characters with a r | nix of letters and numbers |
| Get Verification Code        | blicy          | Verification cod<br>phone: | e has been sent to yo<br>Resend (5'<br>de? | ur mobile<br>is) |                                          | Done                       |
|                              |                | 1                          | 2<br>ABC                                   | 3<br>DEF         |                                          |                            |
|                              |                | 4                          | 5<br>JKL                                   | 6                |                                          |                            |
|                              |                | 7<br>PQRS                  | 8<br>TUV                                   | 9<br>wxyz        |                                          |                            |
| 0 0                          |                |                            | 0                                          |                  | _                                        |                            |

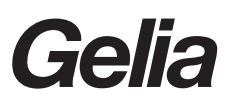

## 3. Legg til enheter:

Klikk på "Add Device" eller "+" i det øvre høyre hjørnet på appens startside, for å gå inn på siden med "Add Device". Deretter fortsetter du til de neste trinnene under bildene for å koble til enheten.

| 16:26 <i>√</i>                   |                                                                                                    | .ill 5G 🔳       | 14:40 🔊                                                                            |                                                                                                    |                                                                                                    | .ul 🗢 🕞                  |                  |                                             |                           |
|----------------------------------|----------------------------------------------------------------------------------------------------|-----------------|------------------------------------------------------------------------------------|----------------------------------------------------------------------------------------------------|----------------------------------------------------------------------------------------------------|--------------------------|------------------|---------------------------------------------|---------------------------|
|                                  |                                                                                                    | ⊎ 🕒             | <                                                                                  | Add Manually                                                                                                    | Auto Scan                                                                                            | Ξ                        |                  |                                             |                           |
|                                  |                                                                                                    |                 | Electrical                                                                         |                                                                                                    | Light Source                                                                                         |                          |                  |                                             |                           |
|                                  |                                                                                                    |                 | Lighting                                                                           |                                                                                                    |                                                                                                    |                          |                  |                                             |                           |
|                                  |                                                                                                    |                 | Sensors                                                                            | Light Source<br>(BLE+Wi-Fi)                                                                                                    | Light Source<br>(Wi-Fi)                                                                              | Light Source<br>(Zigbee) |                  |                                             |                           |
|                                  |                                                                                                    |                 | Large Home                                                                         |                                                                                                    |                                                                                                    |                          |                  |                                             |                           |
|                                  | No devices                                                                                                    |                 | Appliances                                                                         | Light Source<br>(BLE)                                                                                                    | Eight Source<br>(other)                                                                              |                          |                  |                                             |                           |
|                                  | Add Device                                                                                                    |                 | Small Home<br>Appliances                                                           |                                                                                                    | Strip Lights                                                                                         |                          |                  |                                             |                           |
|                                  |                                                                                                    |                 | Kitchen<br>Appliances                                                              |                                                                                                    |                                                                                                    |                          |                  |                                             |                           |
|                                  |                                                                                                    |                 | Exercise<br>& Health                                                               | Strip Lights<br>(BLE+Wi-Fi)                                                                                                    | Strip Lights<br>(Wi-Fi)                                                                              | Strip Lights<br>(BLE)    |                  |                                             |                           |
|                                  |                                                                                                    |                 | Security &<br>Video Surv                                                           |                                                                                                    |                                                                                                    |                          |                  |                                             |                           |
|                                  |                                                                                                    |                 | Gateway                                                                            | Strip Lights<br>(Zigbee)                                                                                                    |                                                                                                    |                          |                  |                                             |                           |
|                                  |                                                                                                    |                 | Control                                                                            |                                                                                                    | Ceiling light                                                                                        |                          |                  |                                             |                           |
|                                  |                                                                                                    |                 | Travel                                                                             |                                                                                                    |                                                                                                    |                          |                  |                                             |                           |
|                                  |                                                                                                    |                 | Energy                                                                             | Ceiling light                                                                                                    | Ceiling light<br>(Wi-Fi)                                                                             | Ceiling light<br>(BLE)   |                  |                                             |                           |
| Home                             | -Ò.<br>Smart                                                                                                    | (Q)<br>Me       | Entertainme<br>nt                                                                  |                                                                                                    | ,                                                                                                    | ()                       |                  |                                             |                           |
|                                  |                                                                                                    |                 | Industry &                                                                         | Ceiling light                                                                                                    |                                                                                                    |                          |                  |                                             |                           |
| 17:31 <b>-</b>                   |                                                                                                    | .ul ≎ ■         | 14:43 7                                                                            |                                                                                                    |                                                                                                    | 奈 ■                      | 17:36 7          |                                             | <b>ا</b> ا، ج             |
| Cancel                           |                                                                                                    |                 | Cancel                                                                             |                                                                                                    |                                                                                                    | EZ Mode 🖛                | Cancel           |                                             |                           |
| Selec<br>a<br>If your Wi-I<br>Cc | t 2.4 GHz Wi-Fi Nett<br>and enter password.<br>Fi is 5GHz, please set it to be<br>mmon router setting method<br>Wi-Fi - 5Ghz<br>/i-Fi - 2.4Ghz a $\approx$ | vork<br>2.4GHz. | Rese<br>If the lig<br>> Pow<br>> Turn<br>user ma<br>> Ens.<br>Note: pl<br>within 3 | t the device :<br>this blinking rapidl<br>er on the device;<br>on-off-on-off-on (<br>nual);<br>re the light is blinki<br>ease complete the<br>minutes after rese<br>0n/0ff x3 | first.<br>y, pls skip the n<br>Subject to the<br>ng rapidly;<br>network distric<br>titing the device | aset step:<br>ution      | Ens              | Adding device.<br>ure that the Wi-Fi signal | ••<br>is good.            |
| ?-c                              | onnCN-Guest                                                                                                    | 47<br>X         | Perfe                                                                              | orm net pairing as                                                                                                    | s prompted. >                                                                                        | ×                        |                  | 01:57                                       |                           |
|                                  | Next                                                                                                    |                 | ⊘ (                                                                                | Confirm the light                                                                                                    | is blinking ra<br>kt                                                                                 | oidly;                   | Scan<br>devices. | Register<br>on Cloud.                       | initialize<br>the device. |

## 4. Bruk

1) Når enhetene har blitt vellykket konfigurert, vises smartenhetene på startsiden. Klikk for å åpne kontrollpanelet for smartenheter.

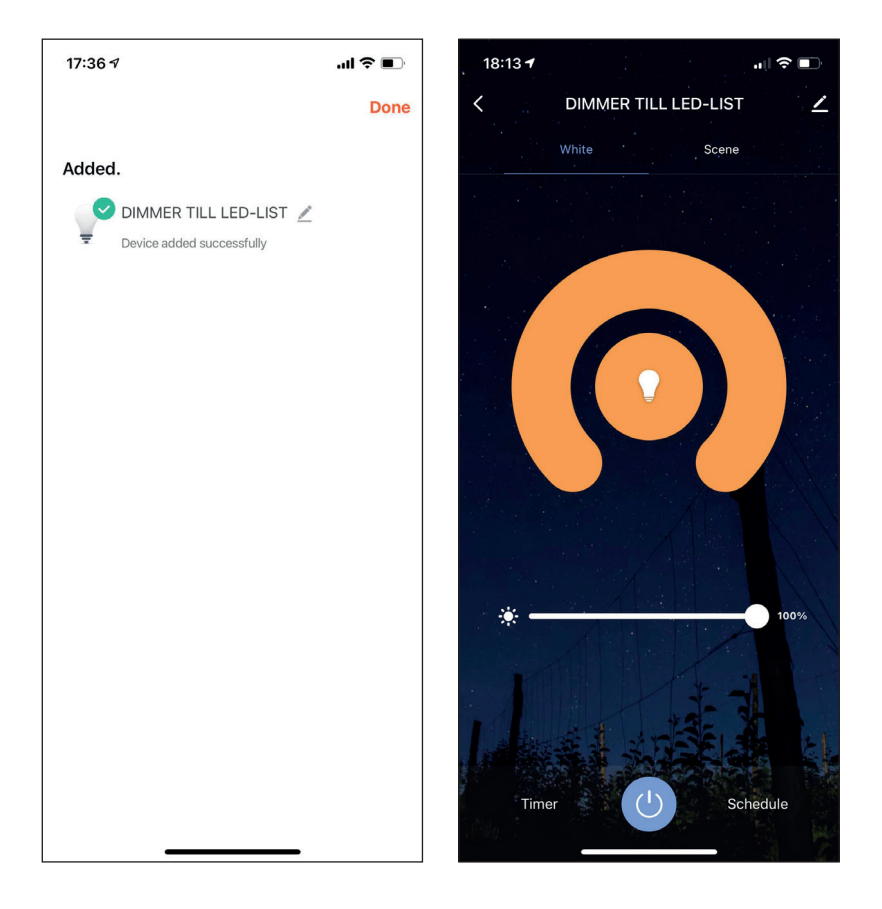

2) Klikk på **S** i det øvre høyre hjørnet på kontrollpanelet, for å administrere individuelle enheter.

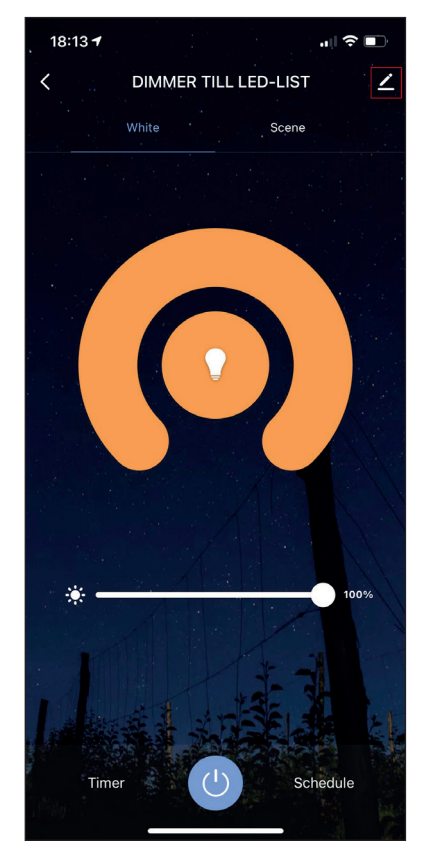

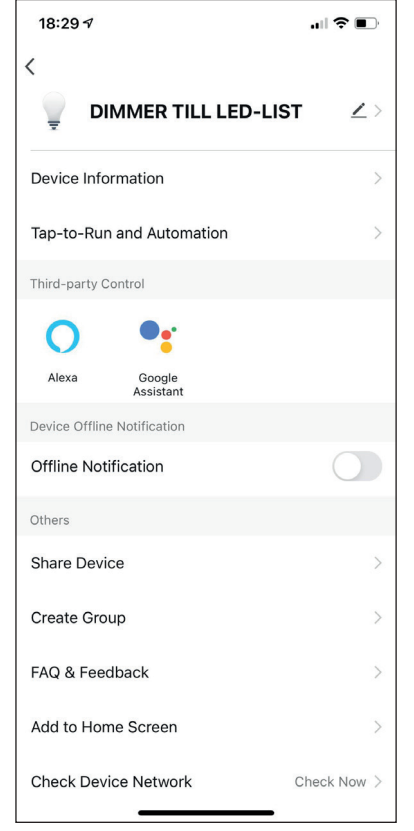

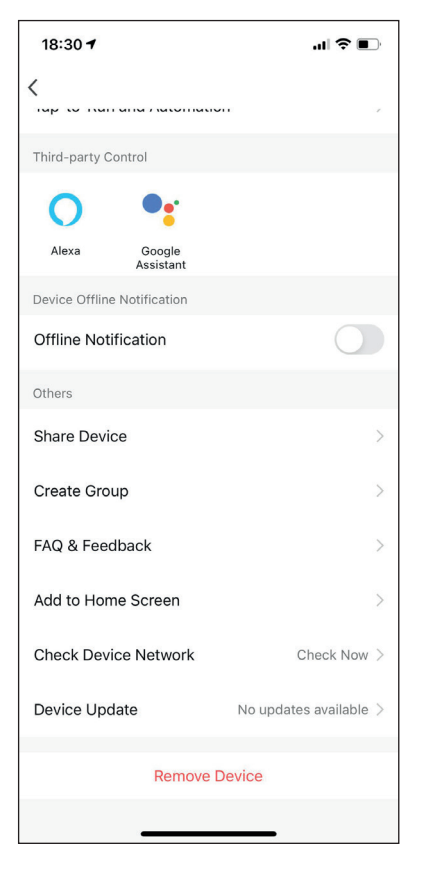

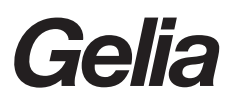

## Käyttöohjeet

1. Lataa sovellus: Etsi ja lataa "Smart life - Smart living" pääsovelluskaupoista tai lataa sovellus skannaamalla alla oleva QR-koodi.

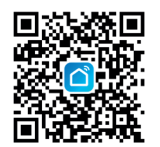

- Rekisteröityminen / kirjautuminen / salasanan palautus Jos sinulla ei ole sovellustiliä, voit rekisteröityä tai kirjautua käyttämällä todennuskoodia. Rekisteröintimenettely kuvataan tällä ja seuraavalla sivulla.
   Rääset Smart Life, tietesuviskäytännön sivulla papsauttamalla "Sign Lin"
  - 1) Pääset Smart Life -tietosuojakäytännön sivulle napsauttamalla "Sign Up". Siirryt rekisteröintisivulle napsauttamalla "Agree".

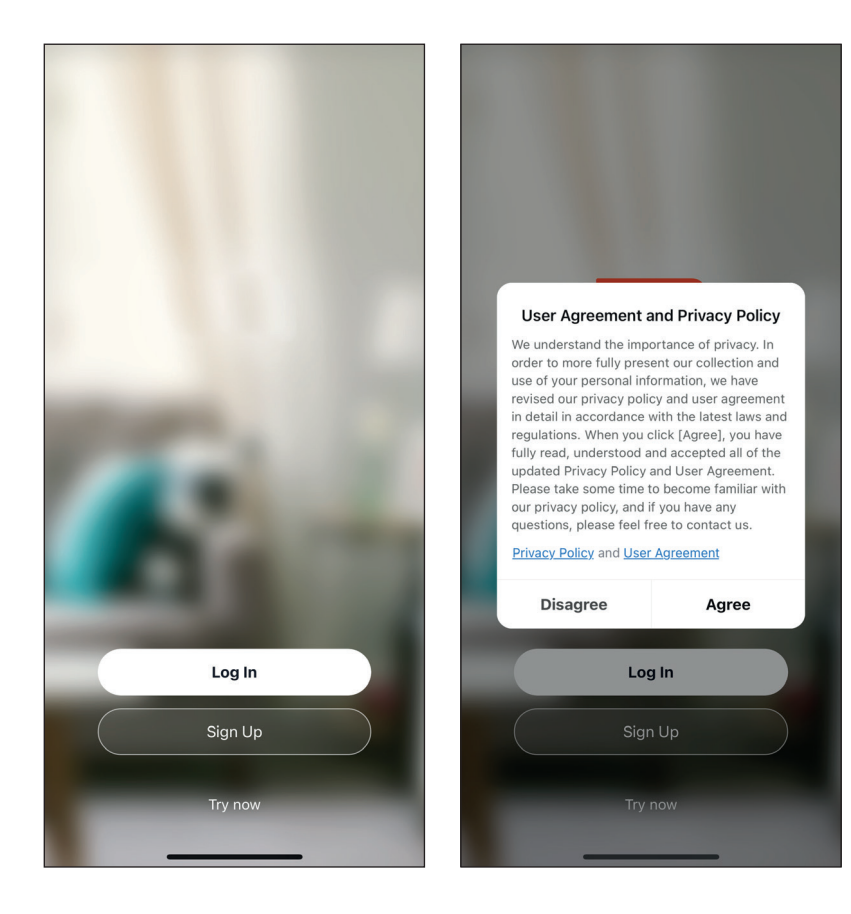

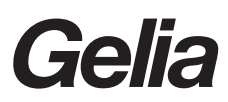

- 2) Järjestelmä tunnistaa automaattisesti maan/alueen, jossa olet, tai voit valita maan/alueen manuaalisesti. Anna matkapuhelinnumerosi tai sähköpostiosoitteesi ja napsauta "Get authentication code", kuten kuvassa 1 näytetään.
  - 3) Anna saamasi todennuskoodi. Anna sen jälkeen salasanasi ja päätä rekisteröinti napsauttamalla "Done".

| 14 | :36                              | .ul 🗢 📭    | 14:37            |                       | .ı  ≎ ∎.              | 14:08               | <b>.</b> ∎   5G ■                 |
|----|----------------------------------|------------|------------------|-----------------------|-----------------------|---------------------|-----------------------------------|
| <  |                                  |            | <                |                       |                       | <                   |                                   |
| R  | egister                          |            | Enter Ve         | erification (         | Code                  | Set Pass            | word                              |
| Cł | nina                             | >          |                  |                       |                       | Password            |                                   |
| M  | obile Number/Email               |            |                  |                       |                       | Use 6-20 characters | with a mix of letters and numbers |
|    |                                  |            | Verification cod | e has been sent to vo | ur mobile             |                     | Done                              |
|    |                                  |            | phone:           | Resend (5             | ls)                   |                     |                                   |
|    | I Agree User Agreement and Priva | acy Policy | Didn't get a co  | de?                   |                       |                     |                                   |
|    |                                  |            |                  |                       |                       |                     |                                   |
|    |                                  |            |                  |                       |                       |                     |                                   |
|    |                                  |            |                  |                       |                       |                     |                                   |
|    |                                  |            | 1                | 2                     | 3<br>Def              |                     |                                   |
|    |                                  |            | 4<br>сні         | 5<br>JKL              | 6<br><sup>м N O</sup> |                     |                                   |
|    |                                  |            | 7<br>PQRS        | 8<br>TUV              | 9<br>wxyz             |                     |                                   |
|    |                                  |            |                  | 0                     | $\otimes$             |                     |                                   |
|    |                                  |            |                  |                       |                       |                     |                                   |
|    |                                  |            |                  |                       | •                     | -                   |                                   |

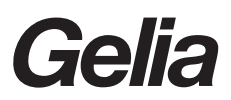

## 3. Lisää laitteet:

Napsauta "Add Device" tai "+" sovelluksen kotisivun oikeasta yläkulmasta päästäksesi "Add Device"-sivulle ja jatka sitten seuraaviin vaiheisiin alla olevien kuvien mukaisesti yhdistääksesi laitteen.

| 16:26 🕫               |                                                                                                    | •II 5G 🔳        | 14:40 🕫                                                                             |                                                                                                    |                                                                                                    | .11 🗢 💽                  |                  |                       |                       |
|-----------------------|----------------------------------------------------------------------------------------------------|-----------------|-------------------------------------------------------------------------------------|----------------------------------------------------------------------------------------------------|----------------------------------------------------------------------------------------------------|--------------------------|------------------|-----------------------|-----------------------|
| •                     |                                                                                                    | 0 🕒             | <                                                                                   | Add Manually                                                                                                    | Auto Scan                                                                                           | Ξ                        |                  |                       |                       |
|                       |                                                                                                    |                 | Electrical                                                                          |                                                                                                    | Light Source                                                                                        |                          |                  |                       |                       |
|                       |                                                                                                    |                 | Lighting                                                                            |                                                                                                    |                                                                                                    |                          |                  |                       |                       |
|                       | *                                                                                                    |                 | Sensors                                                                             | Light Source<br>(BLE+Wi-Fi)                                                                                                    | Light Source<br>(Wi-Fi)                                                                             | Light Source<br>(Zigbee) |                  |                       |                       |
|                       |                                                                                                    |                 | Large Home                                                                          | Ţ                                                                                                    | Ţ                                                                                                   |                          |                  |                       |                       |
|                       | No devices                                                                                                    |                 | Small Home<br>Appliances                                                            | Light Source<br>(BLE)                                                                                                    | Light Source<br>(other)                                                                             |                          |                  |                       |                       |
|                       |                                                                                                    |                 | Kitchen<br>Appliances                                                               |                                                                                                    | Strip Lights                                                                                        |                          |                  |                       |                       |
|                       |                                                                                                    |                 | Exercise<br>& Health                                                                | Strip Lights<br>(BLE+Wi-Fi)                                                                                                    | Strip Lights<br>(Wi-Fi)                                                                             | Strip Lights<br>(BLE)    |                  |                       |                       |
|                       |                                                                                                    |                 | Security &<br>Video Surv                                                            |                                                                                                    |                                                                                                    |                          |                  |                       |                       |
|                       |                                                                                                    |                 | Gateway<br>Control                                                                  | Strip Lights<br>(Zigbee)                                                                                                    |                                                                                                    |                          |                  |                       |                       |
|                       |                                                                                                    |                 | Outdoor<br>Travel                                                                   |                                                                                                    | Ceiling light                                                                                       |                          |                  |                       |                       |
|                       |                                                                                                    |                 | Energy                                                                              |                                                                                                    |                                                                                                    |                          |                  |                       |                       |
|                       |                                                                                                    |                 | Lifergy                                                                             | Ceiling light<br>(BLE+Wi-Fi)                                                                                                    | Ceiling light<br>(Wi-Fi)                                                                            | Ceiling light<br>(BLE)   |                  |                       |                       |
| Home                  | -Ò-<br>Smart                                                                                                    | (Q)<br>Me       | Entertainme<br>nt                                                                   |                                                                                                    |                                                                                                    |                          |                  |                       |                       |
| Home                  |                                                                                                    | WC .            | Industry &                                                                          | Ceiling light                                                                                                    |                                                                                                    |                          |                  |                       |                       |
| 17:31 <b>-</b>        |                                                                                                    | -ul ≎ ∎.        | 14:43 ৵                                                                             |                                                                                                    |                                                                                                    | ul ≎ ∎.                  | 17:36 -          |                       | al                    |
| Cancel                |                                                                                                    |                 | Cancel                                                                              |                                                                                                    |                                                                                                    | EZ Mode 🖛                | Cancel           |                       |                       |
| Select<br>If your Wi- | ct 2.4 GHz Wi-Fi Netw<br>and enter password.<br>-Fi is 5GHz, please set it to br<br>common router setting methor<br>(Wi-Fi - 5Ghz | work<br>2.4GHz. | Rese<br>If the lig<br>① Powu<br>③ Turn<br>user ma<br>③ Ensu<br>Note: pl<br>within 3 | t the device<br>th is blinking rapidl<br>ar on the device;<br>on-off-on-off-on (<br>nual);<br>re the light is blinki<br>ease complete the<br>minutes after rese | first.<br>y, pls skip the n<br>Subject to the<br>ng rapidly;<br>network distric<br>tting the device | eset step:<br>ution      | Ensure           | Adding device.        | ••<br>is good.        |
|                       |                                                                                                    |                 | 0                                                                                   | 0                                                                                                    | 3                                                                                                   |                          |                  |                       |                       |
| Ģ Y-                  | connCN-Guest                                                                                                    | 4               | //+                                                                                 | On/Off ×3                                                                                                    |                                                                                                    |                          |                  |                       |                       |
| A                     |                                                                                                    | ¥               |                                                                                     |                                                                                                    |                                                                                                    | ×                        |                  | Q                     |                       |
|                       |                                                                                                    |                 |                                                                                     |                                                                                                    |                                                                                                    |                          |                  | 01:57                 |                       |
|                       |                                                                                                    |                 | Perfo                                                                               | rm net pairing a                                                                                                    | s prompted. >                                                                                       |                          |                  |                       |                       |
|                       |                                                                                                    |                 | 0                                                                                   | Confirm the light                                                                                                    | is blinking ra                                                                                      | pidly;                   | 0                |                       |                       |
|                       | Next                                                                                                    |                 |                                                                                     | Ne                                                                                                    | kt                                                                                                  |                          | Scan<br>devices. | Register<br>on Cloud. | Initializ<br>the devi |
|                       |                                                                                                    | _               | _                                                                                   |                                                                                                    |                                                                                                    |                          |                  |                       |                       |

## 4. Käyttö

1) Kun laitteiden määritys onnistuu, älylaitteet ilmestyvät kotisivulle. Avaa älylaitteiden ohjauspaneeli napsauttamalla.

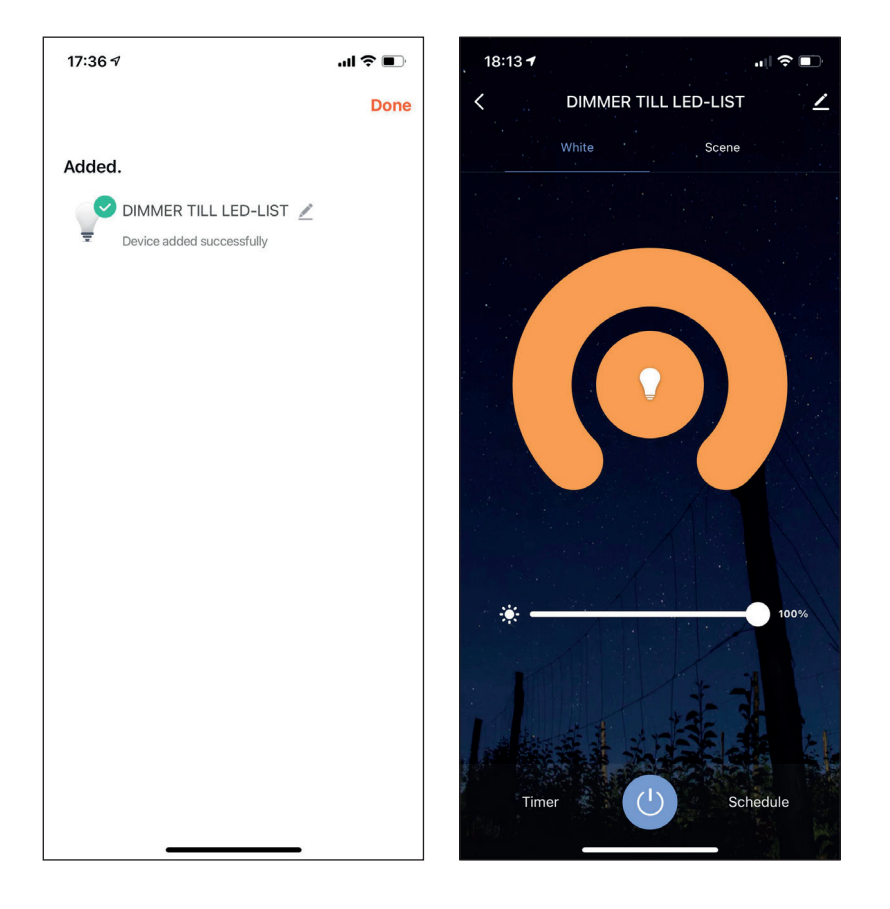

2) Napsauttamalla **Z** ohjauspaneelin oikeasta yläkulmasta voit hallinnoida yksittäisiä laitteita.

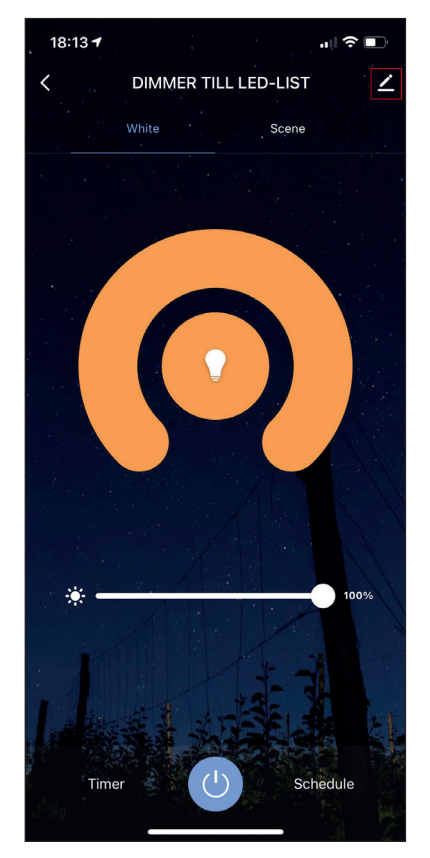

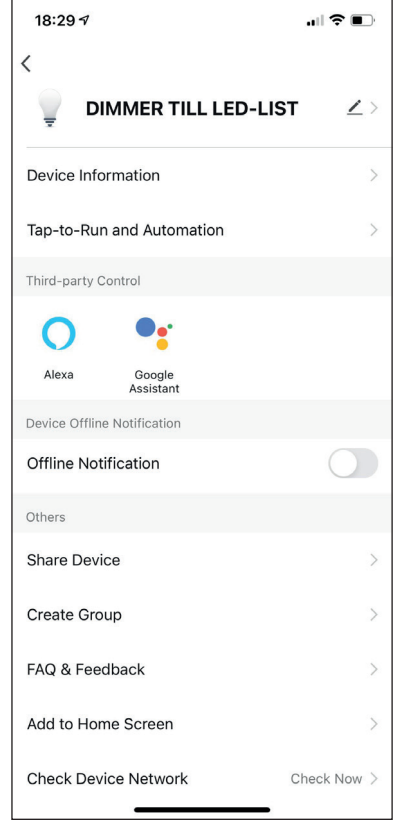

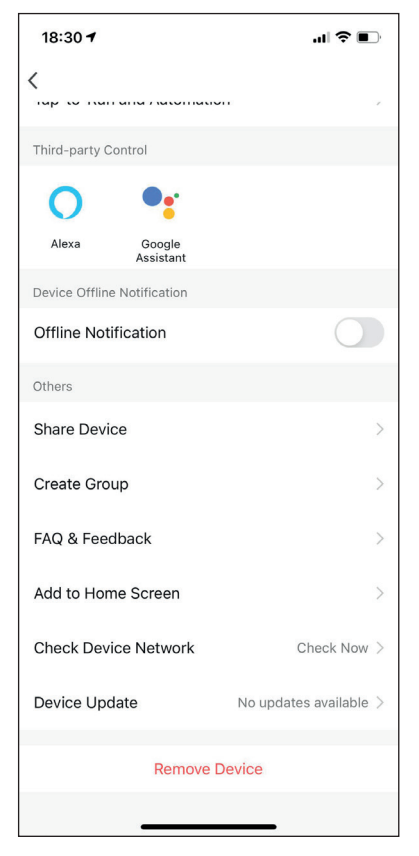

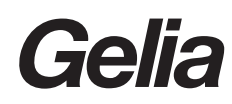

## Brugermanual

1. Download app:

Søg efter og download "Smart life - Smart living"" fra større applikationsnetbutikker, eller scan QR-koden nedenfor for at downloade appen.

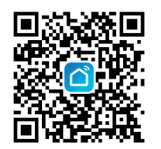

- Registrering/log-in/hentning af adgangskode Du kan vælge at registrere dig eller logge ind med en kontrolkode, hvis du ikke har en appkonto. Registreringsprocessen beskrives på denne og den efterfølgende side.
  - 1) Klik på "Sign Up" for at gå til siden med privatlivspolitikken for Smart Life. Klik på "Agree" for at fortsætte til registreringssiden.

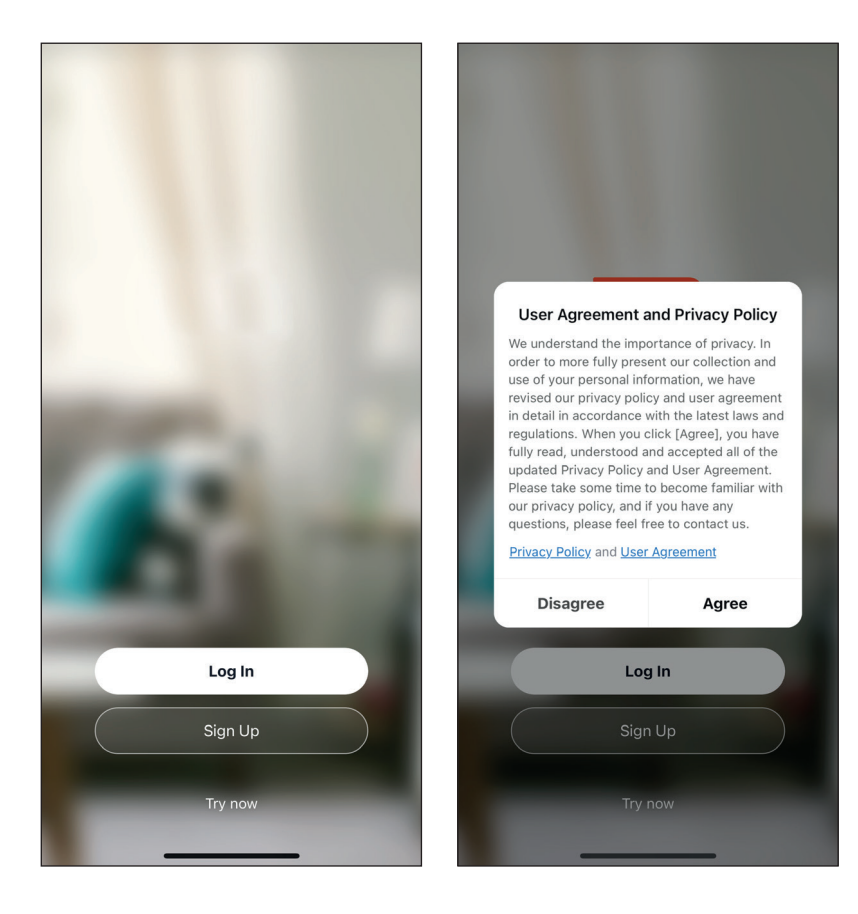

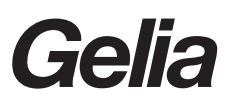

- 2) Systemet identificerer automatisk dit land og region, eller du kan vælge land og region manuelt. Indtast dit mobilnummer eller e-mailadresse, og klik på "Get authentication code" som vist i fig. 1.
  - 3) Indtast den modtagne kontrolkode. Indtast derefter adgangskoden, og klik på "Done" for at afslutte registreringen.

|   | 14:36                            | .ı  <b>२</b> ₪ | 14:37            |                        | "II 🕹 💽             | 14:08    |                                          | 📲 5G 🔳 |
|---|----------------------------------|----------------|------------------|------------------------|---------------------|----------|------------------------------------------|--------|
| < |                                  |                | <                |                        |                     | <        |                                          |        |
|   | Register                         |                | Enter Ve         | erification (          | Code                | Set      | Password                                 |        |
|   | China                            | >              |                  |                        |                     | Passw    | ord                                      |        |
|   | Mobile Number/Email              |                |                  |                        |                     | Use 6-20 | characters with a mix of letters and num | bers   |
|   |                                  |                | Verification coc | le has been sent to yo | ur mobile           |          |                                          |        |
|   |                                  |                | phone:           | Resend (5              | 1s)                 |          |                                          |        |
|   | I Agree User Agreement and Priva | icy Policy     | Didn't get a co  | ode?                   |                     |          |                                          |        |
|   |                                  |                |                  |                        |                     |          |                                          |        |
|   |                                  |                |                  |                        |                     |          |                                          |        |
|   |                                  |                | 1                | 2                      | 3                   |          |                                          |        |
|   |                                  |                |                  | ABC                    | DEF                 |          |                                          |        |
|   |                                  |                | 4<br>6H1         | 5<br>JKL               | 6<br><sup>MNO</sup> |          |                                          |        |
|   |                                  |                | 7<br>PORS        | 8<br>TUV               | 9<br>wxyz           |          |                                          |        |
|   |                                  |                |                  | 0                      | $\otimes$           |          |                                          |        |
|   |                                  |                |                  |                        |                     |          |                                          |        |
|   |                                  |                |                  |                        | -                   |          |                                          |        |

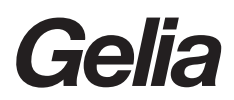

## 3. Tilføj enheder:

Klik på "Add Device" eller tegnet "+" i øverste højre hjørne af appens startside for at åbne siden "Add Device". Gå derefter videre til næste trin i billederne nedenfor for at tilslutte enheden.

| 16:26 🕫                                                                                                    |                                                                                                    | 📲 5G 🔳                 | 14:40 🔊                                                                               |                                                                                                    |                                                                                                    | .ıl ≎ ∎)                 |                                          |                                                 |
|----------------------------------------------------------------------------------------------------|----------------------------------------------------------------------------------------------------|------------------------|---------------------------------------------------------------------------------------|----------------------------------------------------------------------------------------------------|----------------------------------------------------------------------------------------------------|--------------------------|------------------------------------------|-------------------------------------------------|
| •                                                                                                    |                                                                                                    | 0 🕒                    | <                                                                                     | Add Manually                                                                                                    | Auto Scan                                                                                                    | Ξ                        |                                          |                                                 |
|                                                                                                    |                                                                                                    |                        | Electrical                                                                            |                                                                                                    | Light Source                                                                                                    |                          |                                          |                                                 |
|                                                                                                    |                                                                                                    |                        | Lighting                                                                              |                                                                                                    |                                                                                                    |                          |                                          |                                                 |
|                                                                                                    |                                                                                                    |                        | Sensors                                                                               | Light Source<br>(BLE+Wi-Fi)                                                                                                    | Eight Source<br>(Wi-Fi)                                                                                                    | Light Source<br>(Zigbee) |                                          |                                                 |
|                                                                                                    | No devices                                                                                                    |                        | Large Home<br>Appliances                                                              | -<br>Light Source                                                                                                    | -<br>Light Source                                                                                                    |                          |                                          |                                                 |
|                                                                                                    | Add Device                                                                                                    |                        | Small Home<br>Appliances                                                              | (BLE)                                                                                                    | (other)<br>Strip Lights                                                                                                    |                          |                                          |                                                 |
|                                                                                                    | L1                                                                                                    |                        | Kitchen<br>Appliances                                                                 |                                                                                                    |                                                                                                    |                          |                                          |                                                 |
|                                                                                                    |                                                                                                    |                        | Exercise<br>& Health                                                                  | Strip Lights<br>(BLE+Wi-Fi)                                                                                                    | Strip Lights<br>(Wi-Fi)                                                                                                    | Strip Lights<br>(BLE)    |                                          |                                                 |
|                                                                                                    |                                                                                                    |                        | Security &<br>Video Surv                                                              |                                                                                                    |                                                                                                    |                          |                                          |                                                 |
|                                                                                                    |                                                                                                    |                        | Gateway<br>Control                                                                    | Strip Lights<br>(Zigbee)                                                                                                    |                                                                                                    |                          |                                          |                                                 |
|                                                                                                    |                                                                                                    |                        | Outdoor<br>Travel                                                                     |                                                                                                    | Ceiling light                                                                                                    |                          |                                          |                                                 |
|                                                                                                    |                                                                                                    |                        | Energy                                                                                |                                                                                                    |                                                                                                    |                          |                                          |                                                 |
|                                                                                                    | -`Ċ`-                                                                                                    | (2)                    | Entertainme                                                                           | Ceiling light<br>(BLE+Wi-Fi)                                                                                                    | Ceiling light<br>(Wi-Fi)                                                                                                    | Celling light<br>(BLE)   |                                          |                                                 |
| Home                                                                                                    | Smart                                                                                                    | Me                     | nt<br>Industry &                                                                      |                                                                                                    |                                                                                                    |                          |                                          |                                                 |
|                                                                                                    |                                                                                                    |                        |                                                                                       | Ceiling light                                                                                                    |                                                                                                    |                          |                                          |                                                 |
| 17:31 <b>-</b>                                                                                                    |                                                                                                    | .ıl ≎ ∎.               | 14:43 ৵                                                                               |                                                                                                    |                                                                                                    | .al ≎ ∎.                 | 17:36 <b>-</b>                           |                                                 |
| Cancel                                                                                                    |                                                                                                    |                        | Cancel                                                                                |                                                                                                    |                                                                                                    | EZ Mode 😓                | Cancel                                   |                                                 |
|                                                                                                    |                                                                                                    |                        |                                                                                       |                                                                                                    |                                                                                                    |                          |                                          |                                                 |
| Selec<br>a<br>If your Wi-<br>Co<br>X<br>V                                                                                                    | t 2.4 GHz Wi-Fi Nett<br>and enter password.<br>Fi is 5GHz, please set it to broomon router setting method<br>Wi-Fi - 5Ghz                                              | work<br>e 2.4GHz.<br>d | Reset<br>If the ligi<br>O Powe<br>O Turn<br>user ma<br>O Ensu<br>Note: pl<br>within 3 | t is blinking rapidl<br>r on the device;<br>on-off-on-off-on (<br>nual);<br>re the light is blink<br>aase complete the<br>minutes after rese                                                                                                    | first.<br>y, pls skip the re<br>Subject to the<br>ng rapidly;<br>network distric<br>tting the device                                                                                                    | ution                    | <b>F</b><br>Ensure t                     | Adding device                                   |
| Select<br>If your Wi-<br>Cr                                                                                                    | t 2.4 GHz Wi-Fi Nett<br>and enter password.<br>Fi is 5GHz, please set it to brommon router setting method<br>Wi-Fi - 5Ghz<br>Wi-Fi - 2.4Ghz a ≎                        | work<br>e 2.4GHz.<br>d | Reset<br>If the ligi<br>© Powe<br>© Turn<br>user ma<br>© Ensu<br>Note: pl<br>within 3 | the device the blinking rapidle or on the device; on-off-on-off-o                                                                                                    | first.<br>y, pls skip the re<br>Subject to the<br>ng rapidly;<br>network distric<br>titing the device<br>③                                                                                                    | uset step:<br>ution      | <b>F</b><br>Ensure t                     | Adding device<br>that the Wi-Fi signal is good. |
| Select<br>If your Wi-<br>Co<br>V<br>V<br>V                                                                                                    | et 2.4 GHz Wi-Fi Nett<br>and enter password.<br>Fi is 5GHz, please set it to bi<br>ommon router setting method<br>Wi-Fi - 5Ghz<br>Vi-Fi - 2.4Ghz                       | work<br>e 2.4GHz.<br>d | Reset<br>If the ligi<br>O Powe<br>O Turn<br>user ma<br>O Ensu<br>Note: pk<br>within 3 | the device<br>this blinking rapidl<br>r on the device;<br>on-off-on-off-on (<br>nual);<br>re the light is blinking<br>ease complete the<br>minutes after reserved<br>0n/off x3                                                                                                    | first.<br>Subject to the<br>ng rapidly;<br>network distric<br>tting the device                                                                                                    | ution                    | L<br>Ensure t                            | Adding device<br>that the WI-FI signal is good. |
| Select<br>If your Wi-<br>Co<br>V<br>V<br>V<br>V                                                                                                    | et 2.4 GHz Wi-Fi Netr<br>and enter password.<br>Fi is 5GHz, please set it to bi<br>ommon router setting method<br>Wi-Fi - 5Ghz • • •<br>VI-Fi - 2.4Ghz • • •           | work<br>e 2.4GHz.<br>d | Reset<br>If the ligi<br>O Powe<br>Turn<br>user ma<br>Ensu<br>Note: pk<br>within 3     | the device<br>this blinking rapidl<br>or on the device;<br>on-off-on-off-on (<br>nual);<br>re the light is blinking<br>ease complete the<br>minutes after reserved<br>On/off v3                                                                                                    | first.<br>y, pls skip the re<br>Subject to the<br>ng rapidly;<br>network distric<br>tting the device                                                                                                    | eset step:<br>ution      | L<br>Ensure t                            | Adding device<br>that the WI-FI signal is good. |
| Select<br>a<br>If your Wi-<br>Ca<br>×<br>V<br>V<br>V                                                                                                    | ct 2.4 GHz Wi-Fi Netr<br>and enter password.<br>Fi is 5GHz, please set it to b<br>common router setting method<br>Wi-Fi - 5Ghz<br>VI-Fi - 2.4Ghz • • •<br>connCN-Guest | work<br>e 2.4GHz.<br>d | Reset<br>If the ligi<br>O Powe<br>Turn<br>user ma<br>Ensu<br>Note: plw<br>within 3    | the device<br>this blinking rapidl<br>or on the device;<br>on-off-on-off-on (<br>nual);<br>re the light is blinking<br>ease complete the<br>minutes after reserved<br>0n/off v3<br>000/0ff v3<br>000/0ff v3<br>0 | first.<br>Subject to the<br>ng rapidly;<br>network distric<br>titing the device                                                                                                    | eset step:<br>ution      | L<br>Ensure t                            | Adding device<br>that the WI-FI signal is good. |
| Select<br>a<br>If your Wi-<br>Ca<br>V<br>V<br>V<br>C<br>V<br>V<br>C<br>V<br>C<br>V<br>C<br>C<br>V<br>C<br>C<br>V<br>C<br>C<br>V<br>C<br>C<br>C<br>C<br>C<br>C<br>C<br>C<br>C<br>C<br>C<br>C<br>C<br>C<br>C<br>C<br>C<br>C<br>C<br>C | tt 2.4 GHz Wi-Fi Nett<br>and enter password.<br>Fi is 5GHz, please set it to brommon router setting method<br>Wi-Fi - 5Ghz<br>Vi-Fi - 2.4Ghz                           | work                   | Reset<br>If the ligi<br>© Powe<br>© Turn<br>user ma<br>© Ensu<br>Note: pl<br>within 3 | the device of the blinking rapidly on-off-on-off-on                                                                                                    | first.<br>y, pls skip the re<br>Subject to the<br>ng rapidly;<br>network distric<br>titing the device<br>s prompted. >                                                                                                    | ution                    | Ensure t                                 | Adding device<br>that the Wi-Fi signal is good. |
| Selec<br>a<br>If your Wi-<br>Ca                                                                                                    | et 2.4 GHz Wi-Fi Nett<br>and enter password.<br>Fi is 5GHz, please set it to brommon router setting method<br>Wi-Fi - 5Ghz<br>Vi-Fi - 2.4Ghz • • •<br>connCN-Guest     | work                   | Reset<br>If the ligi<br>© Powe<br>© Turn<br>user ma<br>© Ensu<br>Note: pl<br>within 3 | the device of the blinking rapidly on-off-on-off-on                                                                                                    | first.<br>y, pls skip the re<br>Subject to the<br>ng rapidly;<br>network distric<br>titing the device<br>of the device<br>of | ution                    | Ensure t<br>Ensure t<br>Scan<br>devices. | Adding device<br>that the Wi-Fi signal is good. |

### 4. Applikation

 De intelligent enheder vises på startsiden, når de er konfigureret. Klik for at åbne kontrolpanelet for intelligente enheder.

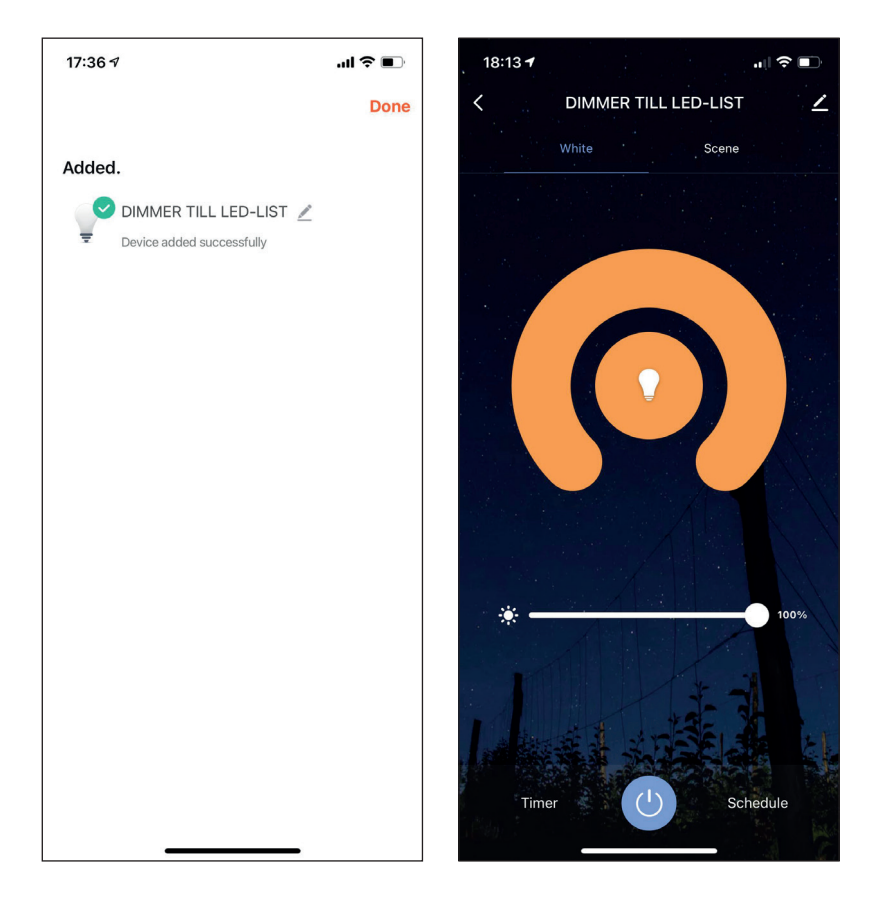

2) Klik på Z i øverste højre hjørne af kontrolpanelet for at administrere en individuel enhed.

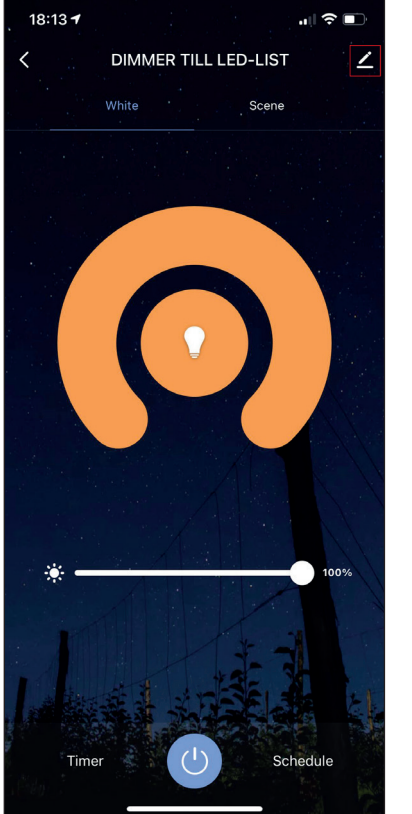

| 18:29 🕫                     | 🗢 🗊                        |
|-----------------------------|----------------------------|
| <                           |                            |
| JIMMER TILL LED-LIST        | $\underline{\mathbb{Z}}$ > |
| Device Information          | >                          |
| Tap-to-Run and Automation   | >                          |
| Third-party Control         |                            |
| <b>O</b> •:                 |                            |
| Alexa Google<br>Assistant   |                            |
| Device Offline Notification |                            |
| Offline Notification        |                            |
| Others                      |                            |
| Share Device                | >                          |
| Create Group                | >                          |
| FAQ & Feedback              | >                          |
| Add to Home Screen          | >                          |
| Check Device Network        | neck Now >                 |

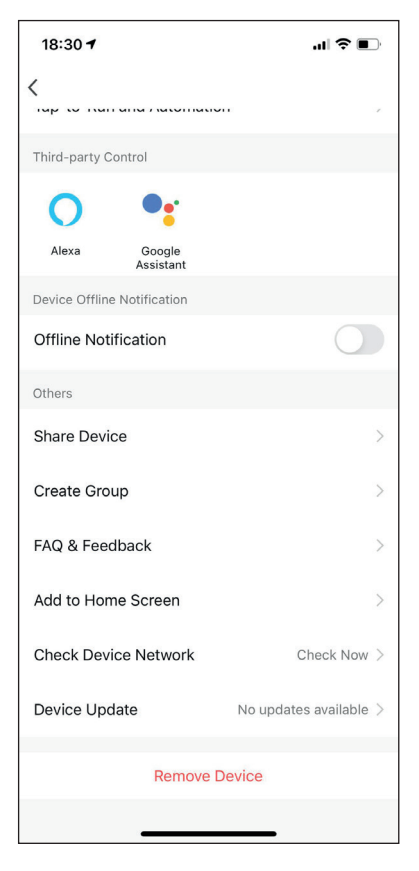

## Instructions manual

1. Download App:

Search and download "Smart life - Smart living" in major application markets or scan the QR code below to download the App.

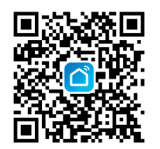

- 2. Registration/Login/Password Retrieval If you do not have an app account, you may choose to register or log in by authentication code. The registration process is described on this page and the next.
  - 1) Click "Sign Up" to go to the Smart Life privacy policy page. Click "Agree" to proceed to the registration page.

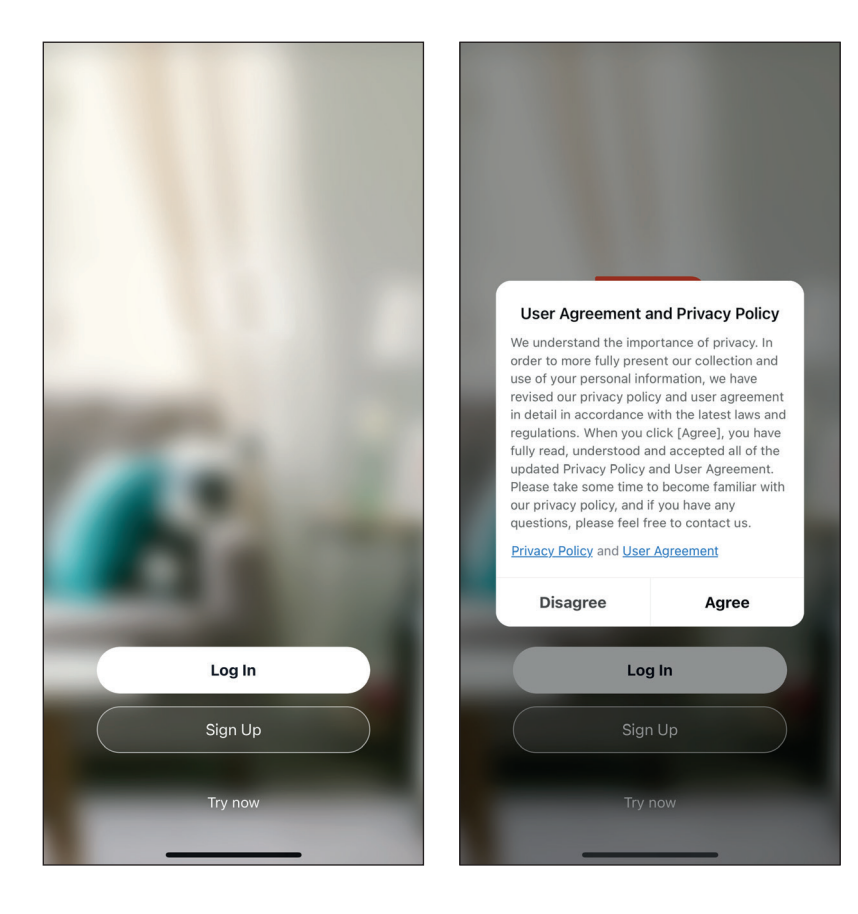

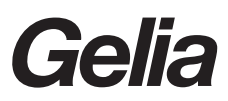

- 2) The system will automatically identify the country/region you are in, or you may choose to select manually a country/region. Enter your mobile phone number or email and click "Get authentication code", as shown in Fig. 1.
  - 3) Enter the authentication code you received. Then enter the password and click "Done" to complete the registration.

| 14:36                        | I <b>? I</b> ) | 14:37                      |                                            | .ul 🗢 📭          | 14:08                                    | <b>. . . . . . .</b>       |
|------------------------------|----------------|----------------------------|--------------------------------------------|------------------|------------------------------------------|----------------------------|
| <                            |                | <                          |                                            |                  | <                                        |                            |
| Register                     |                | Enter Ve                   | erification (                              | Code             | Set Passwo                               | rd                         |
| China<br>Mobile Number/Email | >              |                            |                                            |                  | Password<br>Use 6-20 characters with a r | nix of letters and numbers |
| Get Verification Code        | blicy          | Verification cod<br>phone: | e has been sent to yo<br>Resend (5'<br>de? | ur mobile<br>is) |                                          | Done                       |
|                              |                | 1                          | 2<br>ABC                                   | 3<br>DEF         |                                          |                            |
|                              |                | 4                          | 5<br>JKL                                   | 6                |                                          |                            |
|                              |                | 7<br>PQRS                  | 8<br>TUV                                   | 9<br>wxyz        |                                          |                            |
| 0 0                          |                |                            | 0                                          |                  | _                                        |                            |

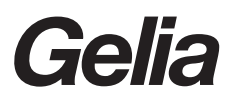

## 3. Add Devices:

Click "Add Device" or "+" at the top right conner of the App homepage to enter the "Add Device" page, then proceed to the next steps in below pictures to connect the device.

| 16:26 🕫                                                                                                    |                                                                                                    | 📲 5G 🔳                                                                           | 14:40 🕫                                                                                                    |                             |                         | 🗢 🕞                                              |                                                        |           |            |
|----------------------------------------------------------------------------------------------------|----------------------------------------------------------------------------------------------------|----------------------------------------------------------------------------------|----------------------------------------------------------------------------------------------------|-----------------------------|-------------------------|--------------------------------------------------|--------------------------------------------------------|-----------|------------|
|                                                                                                    |                                                                                                    | ⊎ 🕒                                                                              | <                                                                                                    | Add Manually                | Auto Scan               | $\Xi$                                            |                                                        |           |            |
|                                                                                                    |                                                                                                    |                                                                                  | Electrical                                                                                                    |                             | Light Source            |                                                  |                                                        |           |            |
|                                                                                                    |                                                                                                    |                                                                                  | Lighting                                                                                                    |                             |                         |                                                  |                                                        |           |            |
|                                                                                                    |                                                                                                    |                                                                                  | Sensors                                                                                                    | Light Source<br>(BLE+Wi-Fi) | Light Source<br>(Wi-Fi) | Light Source<br>(Zigbee)                         |                                                        |           |            |
|                                                                                                    | Al desires                                                                                                    |                                                                                  | Large Home<br>Appliances                                                                                                    |                             | Tight Source            |                                                  |                                                        |           |            |
|                                                                                                    | Add Device                                                                                                    |                                                                                  | Small Home<br>Appliances                                                                                                    | (BLE)                       | (other)                 |                                                  |                                                        |           |            |
|                                                                                                    |                                                                                                    |                                                                                  | Kitchen                                                                                                    |                             | Strip Lights            |                                                  |                                                        |           |            |
|                                                                                                    |                                                                                                    |                                                                                  | Exercise                                                                                                    | Strip Lights                | Strip Lights            | Strip Lights                                     |                                                        |           |            |
|                                                                                                    |                                                                                                    |                                                                                  | & Health                                                                                                    | (BLE+Wi-Fi)                 | (Wi-Fi)                 | (BLE)                                            |                                                        |           |            |
|                                                                                                    |                                                                                                    |                                                                                  | Video Surv                                                                                                    | Strip Lights                |                         |                                                  |                                                        |           |            |
|                                                                                                    |                                                                                                    |                                                                                  | Gateway<br>Control                                                                                                    | (Zigbee)                    | 2 1012 800 800          |                                                  |                                                        |           |            |
|                                                                                                    |                                                                                                    |                                                                                  | Outdoor<br>Travel                                                                                                    |                             | Ceiling light           |                                                  |                                                        |           |            |
|                                                                                                    |                                                                                                    |                                                                                  | Energy                                                                                                    |                             |                         |                                                  |                                                        |           |            |
|                                                                                                    | ث                                                                                                    | 0                                                                                | Entertainme                                                                                                    | (BLE+Wi-Fi)                 | (Wi-Fi)                 | (BLE)                                            |                                                        |           |            |
| Home                                                                                                    | Smart                                                                                                    | Me                                                                               | nt                                                                                                    |                             |                         |                                                  |                                                        |           |            |
|                                                                                                    |                                                                                                    |                                                                                  | Industry &                                                                                                    | Ceiling light               |                         |                                                  |                                                        |           |            |
| 17:31 <b>-</b>                                                                                                    |                                                                                                    | "II 🕹 💽                                                                          | 14:43 🕫                                                                                                    |                             |                         | "II 🕹 💽                                          | 17:36 <b>1</b>                                         |           | ul S       |
| Cancel                                                                                                    |                                                                                                    |                                                                                  | Cancel                                                                                                    |                             |                         | EZ Mode 🖛                                        | Cancel                                                 |           |            |
| Selection of the selection of the select | t 2.4 GHz Wi-Fi Netv<br>and enter password.<br>Fi is 5GHz, please set it to be<br>common router setting method<br>Wi-Fi - 5Ghz | Rese<br>If the lig<br>O Pow<br>Turn<br>user ma<br>O Ensu<br>Note: pl<br>within 3 | Reset the device first.      If the light is blinking rapidly, pls skip the reset step:      O Power on the device;      Turn on-off-on-Gif-on (Subject to the user manual);      Ensure the light is blinking rapidly;      Note: please complete the network districution within 3 minutes after resetting the device. |                             |                         |                                                  | Adding device<br>Ensure that the Wi-Fi signal is good. |           |            |
|                                                                                                    |                                                                                                    |                                                                                  | 1                                                                                                    | 2                           | 3                       |                                                  |                                                        |           |            |
| <u></u>                                                                                                    | connCN-Guest                                                                                                    | 4                                                                                | //+                                                                                                    | 0n/0ff ×3                   |                         |                                                  |                                                        |           |            |
| ۵                                                                                                    |                                                                                                    |                                                                                  |                                                                                                    | , L                         |                         |                                                  |                                                        | Q         |            |
|                                                                                                    |                                                                                                    | *                                                                                |                                                                                                    |                             |                         | $\left( \begin{array}{c} \\ \end{array} \right)$ |                                                        | 01:57     |            |
|                                                                                                    |                                                                                                    |                                                                                  | Perfo                                                                                                    | orm net pairing a           | s prompted. >           |                                                  |                                                        |           |            |
|                                                                                                    |                                                                                                    |                                                                                  | Ornfirm the light is blinking rapidly;                                                                                                    |                             |                         |                                                  | Scan                                                   | Register  | C          |
|                                                                                                    | Next                                                                                                    |                                                                                  |                                                                                                    | Ne                          | xt                      |                                                  | devices.                                               | on cloud. | the device |
|                                                                                                    |                                                                                                    |                                                                                  |                                                                                                    |                             |                         |                                                  |                                                        |           |            |

## 4. Application

1) When devices have been configured successfully, the smart devices will appear on the home page. Click to open the control panel for smart devices.

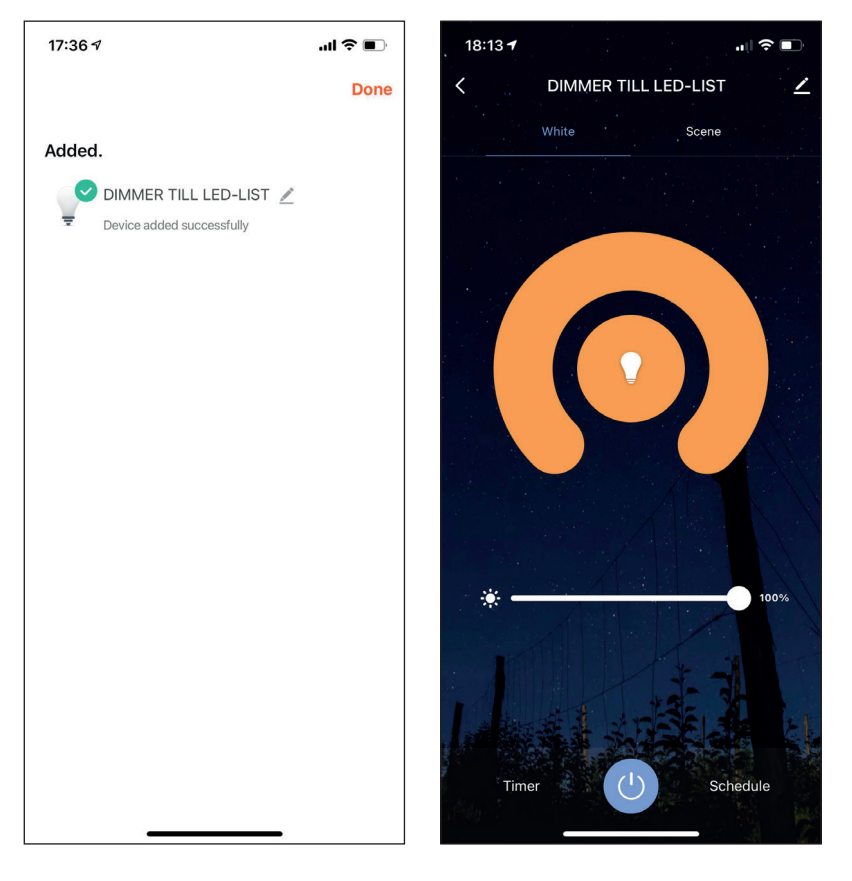

2) Click at the top right corner of the control panel to manage individual devices.

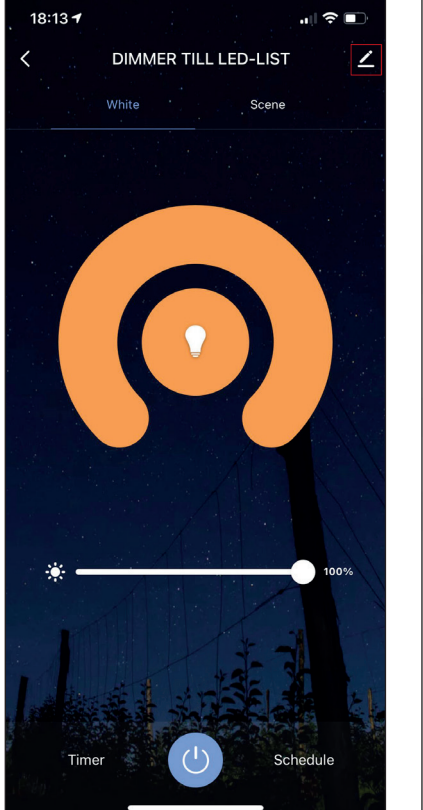

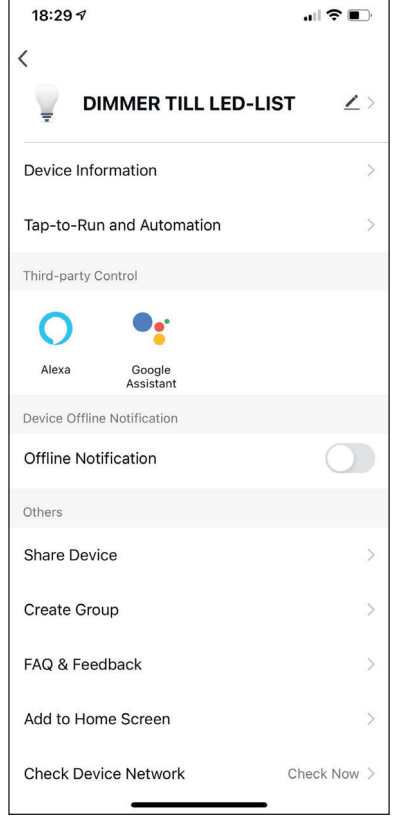

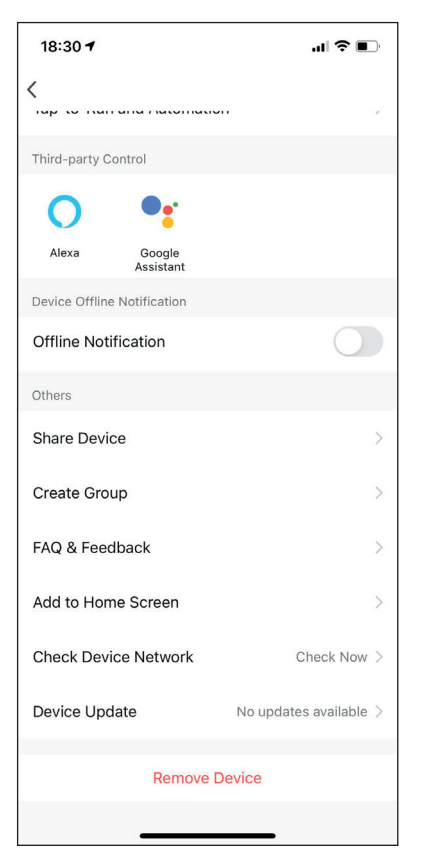

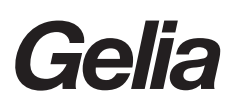